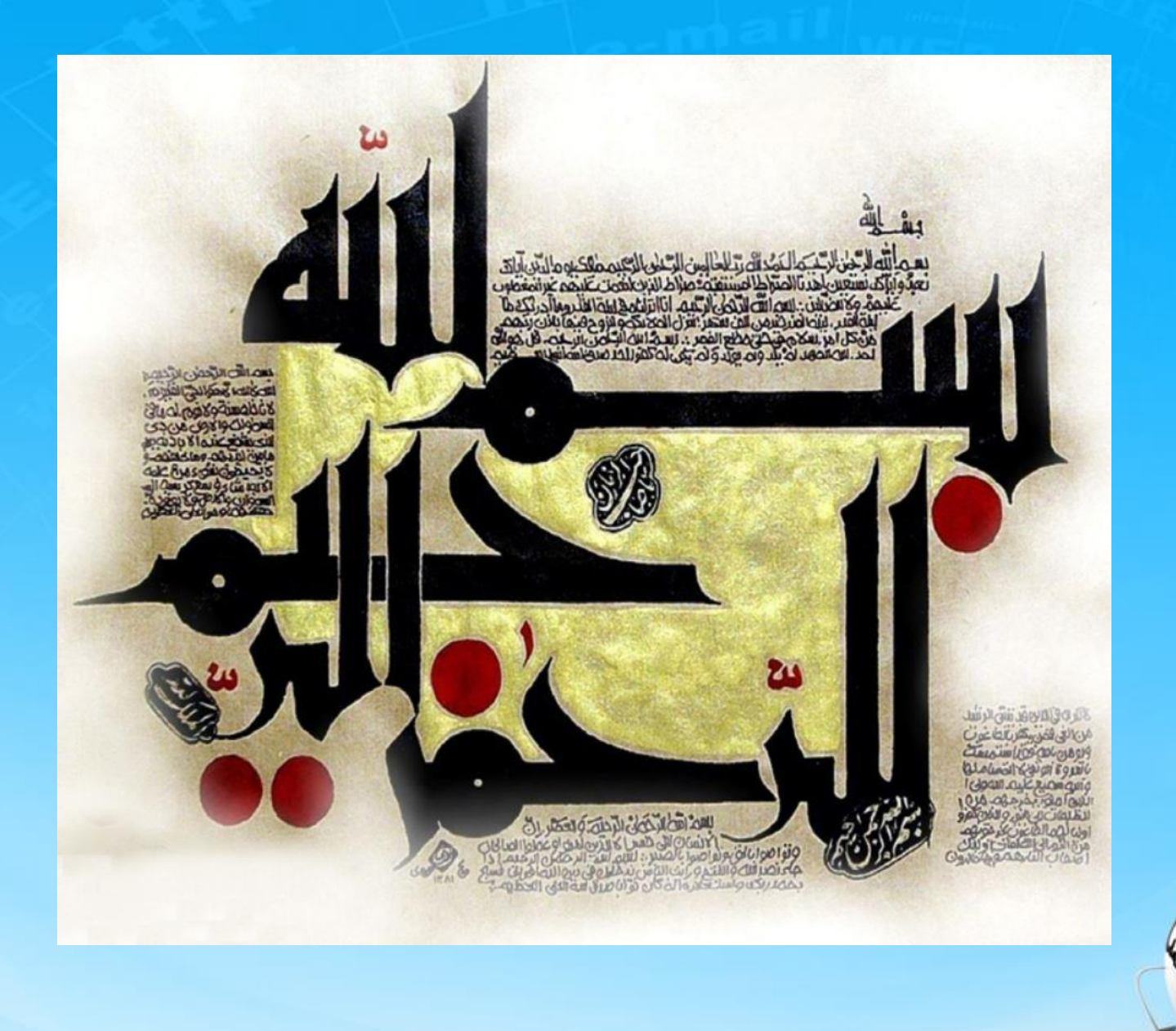

اسلاید ۱ دوره ژنرال وب دیزاین – دکتر محمدعلی حیدری

ژنرال وب ديزاين

جلسه پیست و هفتم

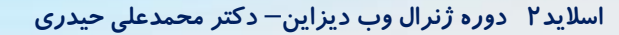

1- میخواییم یک سری خطوط افقی روبروی عنوان هر آیتم قرار بدیم. این کار را با after برای تگ h4 انجام میدیم. برای اینکه خطوط روی متن نیفته ابتدا متن های هر آیتم را درون یک تگ span قرار میدیم و Z-index میدیم

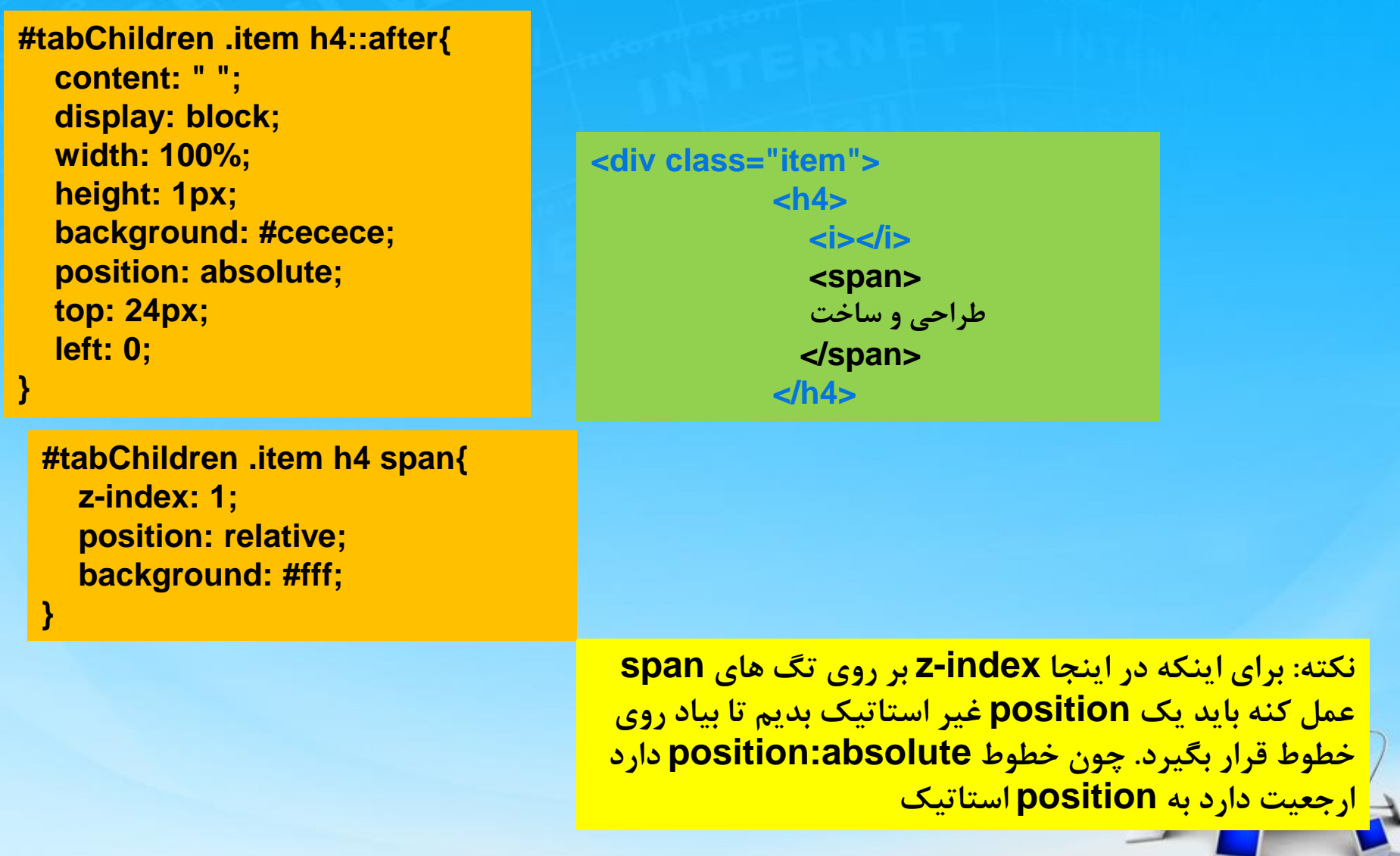

۲- قراره وقتی روی آیکن های هر آیتم کلیک کردیم بخش توضیحات باز بشه و طرح آیکن تغییر کنه پس زیر هر تگ h4 یک توضیحات درون تگ p مینویسیم و آن را درون یک تگ div قرار میدیم و از کلاس active برای h4 استفاده میکنیم.

Background-position آیکن منفی آخرین آیکن با آیکن منفی آیکن های وسط یکیه

<h4>
<i><i><i><i><i><i><i><i><i><i><span>
dqlcog e ulder
</span>
</h4>
<div class="description">

class="description">

class="description">

class="description">

</div>

#tabChildren .item h4.active i{
 background-position: -973px -192px;
}

#tabChildren .item:first-child h4.active i{
 background-position: -866px -192px;

#tabChildren .item:last-child h4.active i{
 background-position: -973px -192px;

.itemContainer .item .description{ display: none;

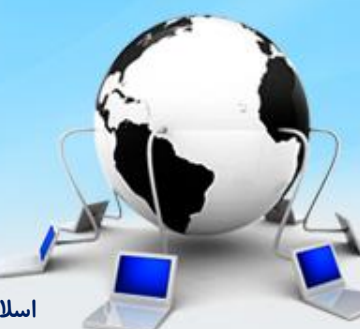

اسلاید ۴ دوره ژنرال وب دیزاین – دکتر محمدعلی حیدری

۳- حالا با استفاده از Jquery قراره تگ description را به نمایش در بیاریم

```
$('.itemContainer .item h4').click(function (){
    var item = $(this).parents('.item')
    $(this).toggleClass('active')
    $('.description',item).slideToggle(200)
})
```

بخش نقد و بررسی به پایان رسید

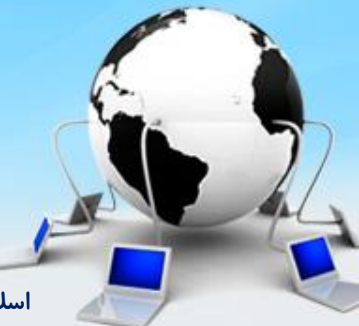

اسلاید۵ دوره ژنرال وب دیزاین– دکتر محمدعلی حیدری

۴- نوبت میرسه به تب مشخصات فنی که درون Section دوم آن را پیاده سازی میکنیم.
۱۹ ابتدا یک عنوان درون تگ h4 مینویسیم. زیر آن هم چندین تگ div داریم که آن هم به دو بخش راست و چپ تقسیم میشوند. برای هر مشخصاتی که میخواییم بنویسیم یک کپی از row میگیریم.

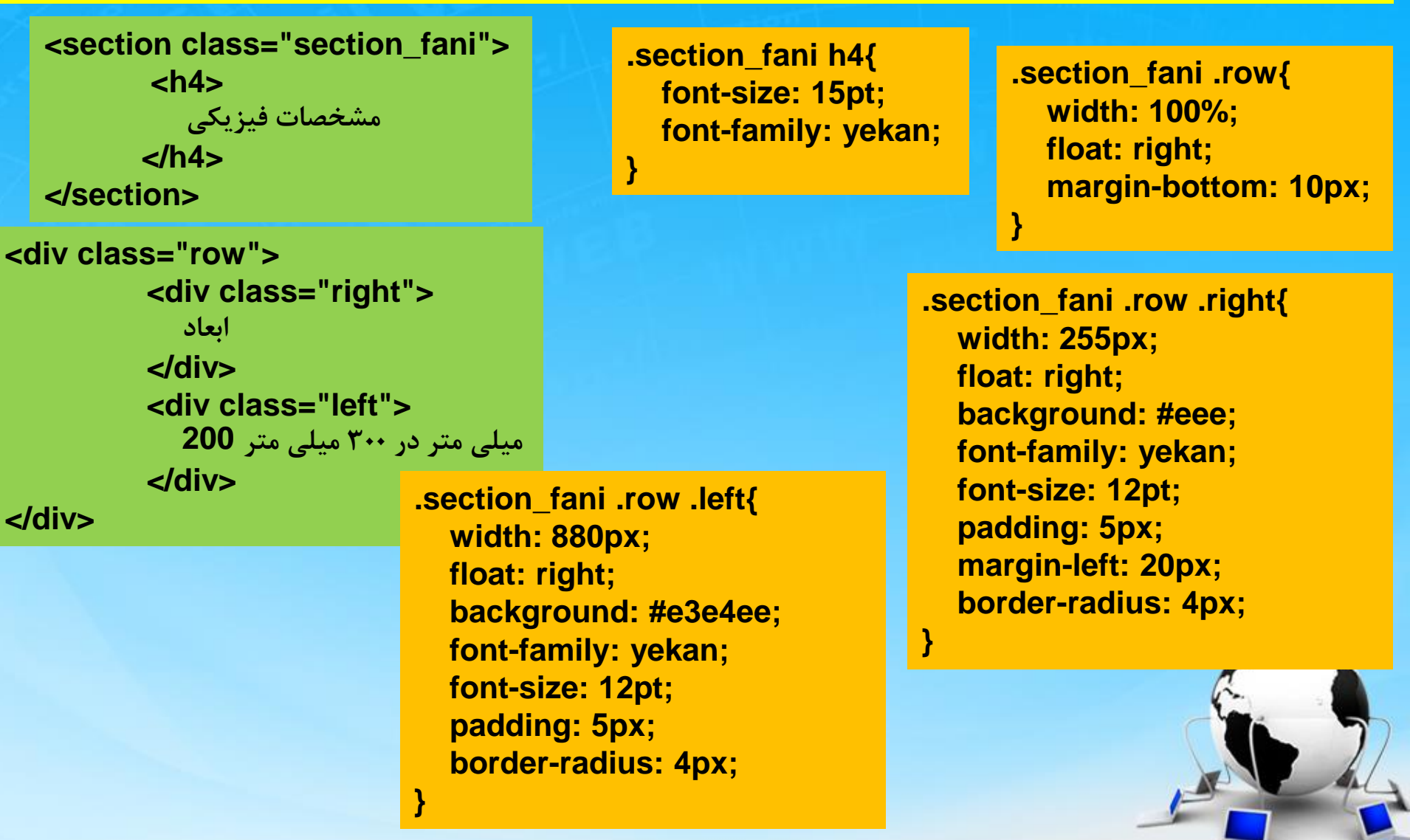

**۵- حالا باید section مختص به نظر کاربران را شروع کنیم. برای این بخش دوتا div میخواییم یکی برای نظرات** داده شده و یکی هم برای ثبت نظر

<div id="comments\_result"> </div>

<div id="comments\_send"> </div> #comments\_result{
 width: 510px;
 float: right;
}

#comments\_send{
 width: 630px;
 float: right;

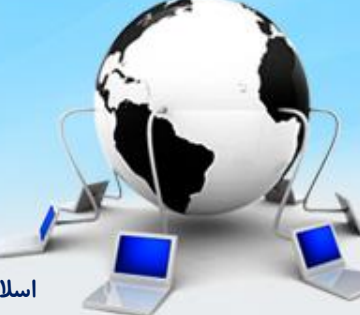

اسلاید ۷ دوره ژنرال وب دیزاین – دکتر محمدعلی حیدری

۶- در قسمت نتیجه کامنت ها برای عنوان از تگ p استفاده میکنیم و استایل میدیم

```
امتياز کاربران به:
span style="font-size: 12pt;font-family: yekan">
گوشی سامسونگ
</span>
```

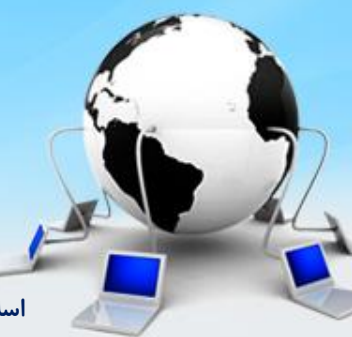

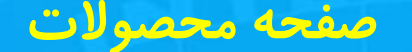

| ميكنيم. | نگ div ایجاد | <mark>هر سطر را با</mark> | <mark>ش میزارہ کہ</mark> | ز محصول را به نماین | ر امتیاز یک بخشی ا | ۷- در زیر عنوان هر سط |
|---------|--------------|---------------------------|--------------------------|---------------------|--------------------|-----------------------|
|---------|--------------|---------------------------|--------------------------|---------------------|--------------------|-----------------------|

| <div class="row"></div>                                                                                                    |                                    |                              |  |  |  |
|----------------------------------------------------------------------------------------------------|------------------------------------|------------------------------|--|--|--|
| <span class="title&lt;br&gt;width: 170px;di&lt;/th&gt;&lt;th&gt;e" style="font-size: 12pt;font-fai&lt;br&gt;splay: block"></span> | mily: yekan;float: right;          |                              |  |  |  |
| خرید به نسبت قیمت                                                                                                    | ارزش -                             |                              |  |  |  |
|                                                                                                    |                                    |                              |  |  |  |
| <ul></ul>                                                                                                    |                                    |                              |  |  |  |
| <li><li><span></span></li></li>                                                                                                   |                                    |                              |  |  |  |
| <li><li><li><span></span></li></li></li>                                                                                          |                                    |                              |  |  |  |
| <ii><span></span></ii>                                                                                                    |                                    |                              |  |  |  |
| ! !!                                                                                                    |                                    |                              |  |  |  |
| <  >                                                                                                    |                                    |                              |  |  |  |
|                                                                                                    |                                    |                              |  |  |  |
| <pre>#comments_result ul{</pre>                                                                                                   | <pre>#comments_result ul li{</pre> | #comments result ul li span{ |  |  |  |
| padding: 0;                                                                                                    | width: 64px;                       | height: 100%;                |  |  |  |
| height: 10px;                                                                                                    | height: 100%;                      | display: block;              |  |  |  |
| float: right;                                                                                                    | float: right;                      | background: green;           |  |  |  |
| margin-right: 10px;                                                                                                    | background: #eee;                  | }                            |  |  |  |
| margin-top: 10px;                                                                                                    | border-left: 1px solid #fff;       |                              |  |  |  |
| }                                                                                                    | }                                  |                              |  |  |  |

2

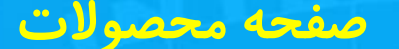

۸- میتونیم یک کلاس full ایجاد کنیم که لیبل های سبز صد در صد را نشان بدیم و به آخرین span درصد بدیم

#comments\_result ul li span.full{
 width: 100%;
}

هرچندتا نظر درمورد محصول میخواییم از تگ row کپی میگیریم

۹- در بخش ارسال نظر یک عنوان ایجاد میکنیم و همراه توضیح. بعد آن یک دکمه همراه استایل که قبلا ایجاد کرده بودیم کپی میکنیم

</div>

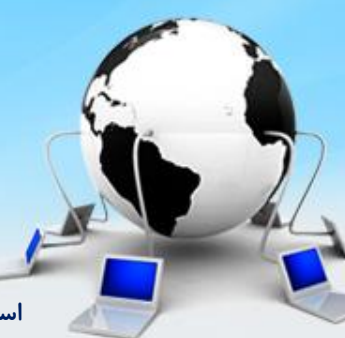

اسلاید ۱۱ دوره ژنرال وب دیزاین – دکتر محمدعلی حیدری

۱۰- نوبت به بخش نمایش کامنت ها میرسه که در زیر comments\_send آن را ایجاد میکنیم. با استفاده از horizontal\_row که قبلا ایجاد کردیم یک خط زیر عنوان نظرات کاربران میکشیم

```
#comments{
   float: right;
   width: 100%;
}
```

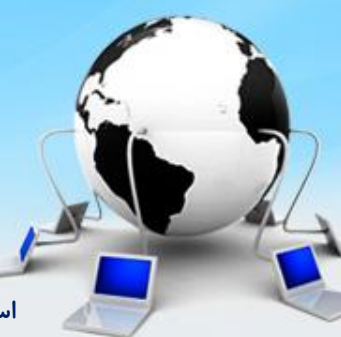

۱۱- هر کامنت دو بخش داره یکی مشخصات فرد نظردهنده و یکی هم کامنت آن فرد

### <div class="horizontal\_row"></div>

<div class="comment">
 <div class="comment\_header"></div>
 <div class="comment\_content"></div>
 <div class="comment\_content"></div>
 </div>

</div>

### #comments .comment{

width: 98%; float: right; box-shadow: 0 2px 3px rgba(0, 0, 0, .5); border-radius: 5px; overflow: hidden; margin-bottom: 10px;

#comments .comment .comment\_content{
 float: right;
 width: 1150px;
 padding: 10px;
}

#comments .comment .comment\_header{
 height: 60px;
 background: #c7c7c7;
 font-family: yekan;
 padding: 0 20px;

اسلاید ۱۳ دوره ژنرال وب دیزاین – دکتر محمدعلی حیدری

۲- در هدر کامنت دو بخش چپ و راست داریم. سمت راست اسم نظردهنده قرار داره و سمت چپ like و

<div class="comment\_header"> <div class="right">

</div></divclass="left">

</div>

</div>

}

}

#comments .comment .comment\_header .right{
 float: right;

#comments .comment .comment\_header .left{
 float: left;

dislike

اسلاید ۱۴ دوره ژنرال وب دیزاین – دکتر محمدعلی حیدری

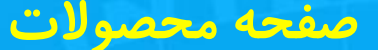

۱۳- در بخش سمت راست دوتا span ایجاد میکنیم یکی برای نام و یکی تاریخ نظر

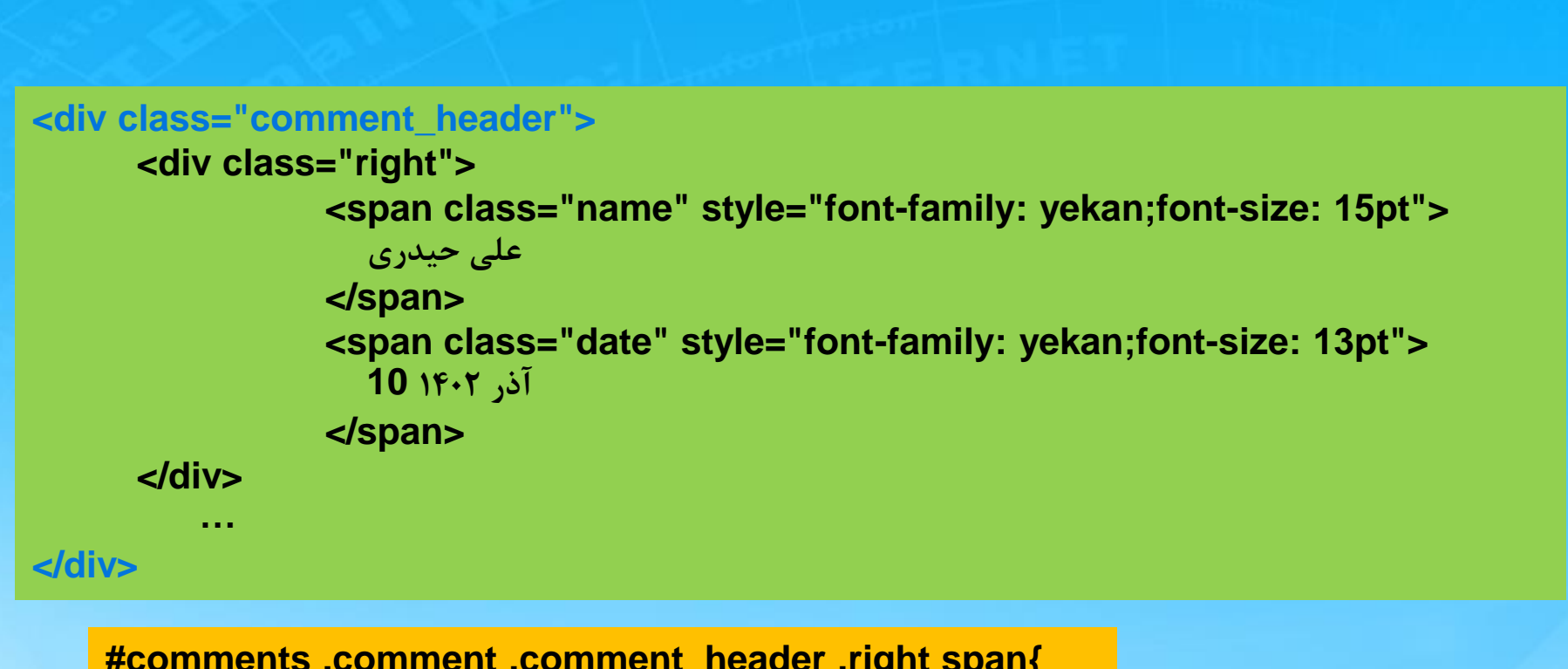

#comments .comment .comment\_header .right span{
 display: block;

اسلاید ۱۵ دوره ژنرال وب دیزاین – دکتر محمدعلی حیدری

# ۱۴- سمت چپ هم بخش like و dislike را با تگ span ایجاد میکنیم

### <div class="comment\_header">

```
...
<div class="left">
<span class="dislike"></span>
<span class="like"></span>
<span>
<span>
آیا نظر مفید بود؟
</div>
```

# #comments.comment\_header.left > span{ display: block; float: left; font-family: yekan; margin-right: 10px; margin-top: 16px; font-size: 12pt; } } #comments.comment.comment\_header.left.like{ width: 65px; background: #fff; } #comments.comment\_comment\_header.left.dislike{ width: 65px; height: 25px; background: #fff; }

۱۵– برای آیکن ها درون هر کدوم از تگ ها از i استفاده میکنیم و برای نمایش تعداد هر کدوم از span استفاده میکنیم

| <span class="dislike"><br/><i></i><br/><span>20</span></span> | <pre>#comments .comment .comment_header .left .like i{     width: 20px;     height: 20px;</pre> |
|---------------------------------------------------------------|-------------------------------------------------------------------------------------------------|
|                                                               | <pre>display: block;</pre>                                                                      |
| <span class="like"></span>                                    | float: right;                                                                                   |
| <i></i>                                                       | background: url(images/icons.png) no-repeat -865px -260px;                                      |
| <span>10</span>                                               | margin-top: 5px;                                                                                |
|                                                               | }                                                                                               |

#comments .comment .comment\_header .left .like i{
 width: 20px;
 height: 20px;
 display: block;
 float: right;
 background: url(images/icons.png) no-repeat -904px -260px;
 margin-top: 5px;

#comments .comment .comment\_header .left .dislike span{
 margin-right: 20px;

}

۱۶- میریم سراغ comment\_content که باز دارای دو ستون چپ و راست است. در بخش راست از کلاس row که قبلا استفاده کردیم استفاده میکنیم

<div class="comment\_content">

<div class="right">

<br/>
<br/>
<br/>
<br/>
<br/>
<br/>
<br/>
<br/>
<br/>
<br/>
<br/>
<br/>
<br/>
<br/>
<br/>
<br/>
<br/>
<br/>
<br/>
<br/>
<br/>
<br/>
<br/>
<br/>
<br/>
<br/>
<br/>
<br/>
<br/>
<br/>
<br/>
<br/>
<br/>
<br/>
<br/>
<br/>
<br/>
<br/>
<br/>
<br/>
<br/>
<br/>
<br/>
<br/>
<br/>
<br/>
<br/>
<br/>
<br/>
<br/>
<br/>
<br/>
<br/>
<br/>
<br/>
<br/>
<br/>
<br/>
<br/>
<br/>
<br/>
<br/>
<br/>
<br/>
<br/>
<br/>
<br/>
<br/>
<br/>
<br/>
<br/>
<br/>
<br/>
<br/>
<br/>
<br/>
<br/>
<br/>
<br/>
<br/>
<br/>
<br/>
<br/>
<br/>
<br/>
<br/>
<br/>
<br/>
<br/>
<br/>
<br/>
<br/>
<br/>
<br/>
<br/>
<br/>
<br/>
<br/>
<br/>
<br/>
<br/>
<br/>
<br/>
<br/>
<br/>
<br/>
<br/>
<br/>
<br/>
<br/>
<br/>
<br/>
<br/>
<br/>
<br/>
<br/>
<br/>
<br/>
<br/>
<br/>
<br/>
<br/>
<br/>
<br/>
<br/>
<br/>
<br/>
<br/>
<br/>
<br/>
<br/>
<br/>
<br/>
<br/>
<br/>
<br/>
<br/>
<br/>
<br/>
<br/>
<br/>
<br/>
<br/>
<br/>
<br/>
<br/>
<br/>
<br/>
<br/>
<br/>
<br/>
<br/>
<br/>
<br/>
<br/>
<br/>
<br/>
<br/>
<br/>
<br/>
<br/>
<br/>
<br/>
<br/>
<br/>
<br/>
<br/>
<br/>
<br/>
<br/>
<br/>
<br/>
<br/>
<br/>
<br/>
<br/>
<br/>
<br/>
<br/>
<br/>
<br/>
<br/>
<br/>
<br/>
<br/>
<br/>
<br/>
<br/>
<br/>
<br/>
<br/>
<br/>
<br/>
<br/>
<br/>
<br/>
<br/>
<br/>
<br/>
<br/>
<br/>
<br/>
<br/>
<br/>
<br/>
<br/>
<br/>
<br/>
<br/>
<br/>
<br/>
<br/>
<br/>
<br/>
<br/>
<br/>
<br/>
<br/>
<br/>
<br/>
<br/>
<br/>
<br/>
<br/>
<br/>
<br/>
<br/>
<br/>
<br/>
<br/>
<br/>
<br/>
<br/>
<br/>
<br/>
<br/>
<br/>
<br/>
<br/>
<br/>
<br/>
<br/>
<br/>
<br/>
<br/>
<br/>
<br/>
<br/>
<br/>
<br/>
<br/>
<br/>
<br/>
<br/>
<br/>
<br/>
<br/>
<br/>
<br/>
<br/>
<br/>
<br/>
<br/>
<br/>
<br/>
<br/>
<br/>
<br/>
<br/>
<br/>
<br/>
<br/>
<br/>
<br/>
<br/>
<br/>
<br/>
<br/>
<br/>
<br/>
<br/>
<br/>
<br/>
<br/>
<br/>
<br/>
<br/>
<br/>
<br/>
<br/>
<br/>
<br/>
<br/>
<br/>
<br/>
<br/>
<br/>
<br/>
<br/>
<br/>
<br/>
<br/>
<br/>
<br/>
<br/>
<br/>
<br/>
<br/>
<br/>
<br/>
<br/>
<br/>
<br/>
<br/>
<br/>
<br/>
<br/>
<br/>
<br/>
<br/>
<br/>
<br/>
<br/>
<br/>
<br/>
<br/>
<br/>
<br/>
<br/>
<br/>
<br/>
<br/>
<br/>
<br/>
<br/>
<br/>
<br/>
<br/>
<br/>
<br/>
<br/>

```
<div class="left">
</div>
```

</div>

#comments .comment .comment\_content
.right{
 float: right;

#comments .comment .comment\_content
.left{
 float: right;

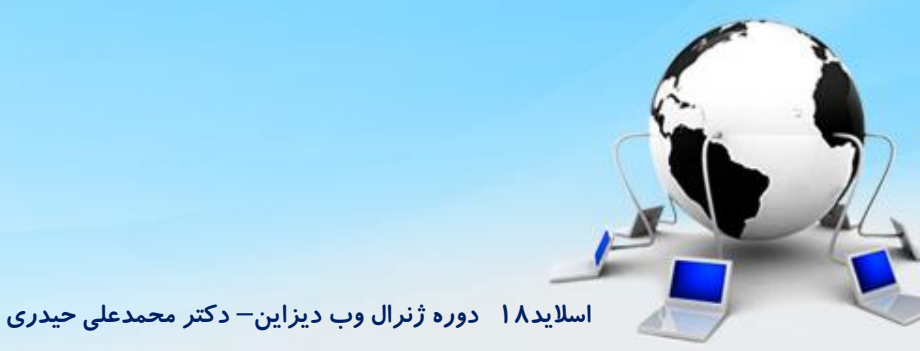

۱۷- برای اینکه استایل کلاس row برای این قسمت هم اعمال بشه سلکتور آن را تغییر میدیم و بجای comments\_result یک کلاس دیگر به اسم navbar تعریف میکنیم

#comments\_result .row => .row.navbar

#comments\_result ul => .navbar ul

#comments\_result ul li => .navbar ul li

#comments\_result ul li span => .navbar ul li span

#comments\_result ul li span.full => .navbar ul li span.full

<section> <div id="comments\_result" class="navbar">

<div class="comment\_content">
 <div class="right">
 <div class="right">
 <div class="navbar">

اسلاید ۱۹ دوره ژنرال وب دیزاین – دکتر محمدعلی حیدری

۱۸- برای قسمت سمت چپ سه تا تگ**div ایج**اد میکنیم یکی برای عنوان کامنت یکی برای نقاط قوت و ضعف و یکی هم برای متن کامنت

```
<br/><div class="left"><br/><div class="top"><br/>فوق العاده بود<br/><div class="top"><br/>فوق العاده بود<br/><div><br/><div class="center"><br/></div><br/><div class="center"><br/></div><br/><div class="bottom"><br/></div<br/><div class="bottom"><br/></div<br/></div><br/></div><br/></div><br/></div></div></div></div
```

```
#comments .comment .comment_content .left
.top{
  font-size: 17pt;
```

```
#comments .comment .comment_content .left
.bottom{
   font-size: 12pt;
```

```
#comments .comment .comment_content .left
.center{
   float: right;
   width: 100%;
```

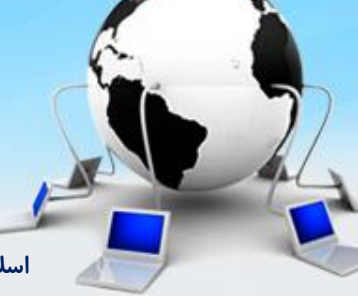

۱۹- برای بخش center باید نقاط ضعف و قوت را ایجاد کنیم

```
<div class="center">
<div class="ghovat" style="color: green">
</divp>
</div>
<div class="zaaf" style="color: red">
</divdiv>
</divdiv>
```

.ghovat{ float: right; width: 280px; font-size: 12pt; }

.zaaf{
 float: right;
 width: 280px;
 margin-right: 15px;
font-size: 12pt;
}

اسلاید ۲۱ دوره ژنرال وب دیزاین – دکتر محمدعلی حیدری

۲۰- زیر هر عنوان نقاط قوت یا نقاط ضعف با تگ p توضیحات را مینویسیم

```
<div class="ghovat">

</div></div></div class="zaaf">

</divdiv></div</p></div>
```

تب نظرات کاربران تموم شد

اسلاید ۲۲ دوره ژنرال وب دیزاین – دکتر محمدعلی حیدری

۲۱- نوبت میرسه به تب پرسش و پاسخ که باید در section چهارم آن را ایجاد کنیم. برای شروع یک آیدی به section میدیم و برای عنوان از تگ h4 استفاده میکنیم

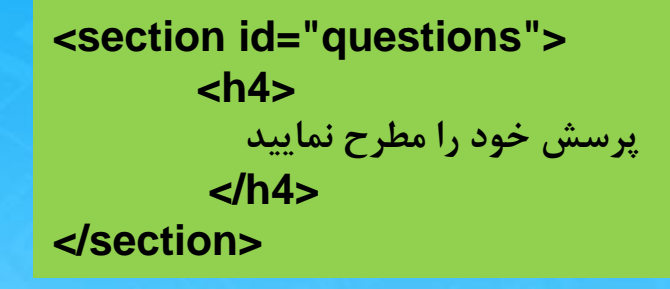

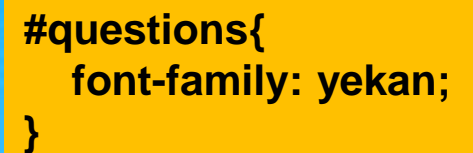

#questions h4{
 font-size: 14pt;

}

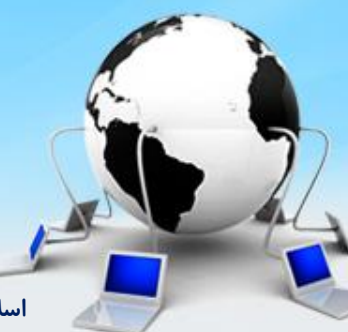

اسلاید ۲۳ دوره ژنرال وب دیزاین– دکتر محمدعلی حیدری

۲۲- زیر عنوان یک textarea میخواییم قرار بدیم برای سوال نوشتن. زیر آن هم یک دکمه قرار میدیم از کلاس btn استفاده میکنیم

# 

</section>

#question\_text{
 height: 180px;
 width: 98%;
 border: 1px solid #ccc;
 border-radius: 5px;

۲۳– برای نمایش پرسش های دیگران اول زیر دکمه یک خط افقی میکشیم و در زیر آن یک div ایجاد میکنیم. یک کلاس row ایجاد میکنیم که دیگر به هر تگی که خواستیم جدا استایل float:right و عرض ۱۰۰٪ ندیم

> .row{ width: 100%; float: right; }

<div class="horizontal\_row"></div>

<div id="questions\_container" class="row"> </div>

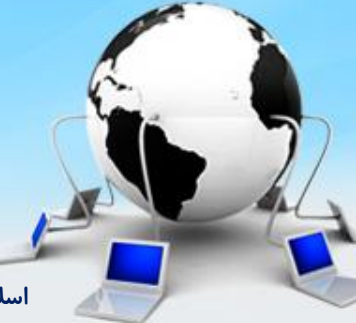

}

# ۲۴- برای پرسش ها باز باید دو بخش سر و بدنه ایجاد کنیم

# <div id="questions\_container" class="row"> <div class="question"> <div class="question\_header"> </div> <div class="question\_content"> </div> </div> </div>

.question .question\_header{
 height: 35px;
 background: #ccc;

.question .question\_content{
 height: 35px;
 background: #eee;
 padding: 10px;

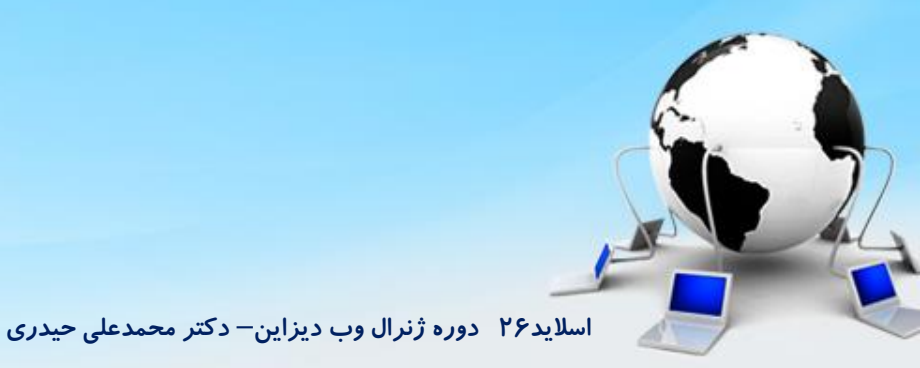

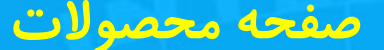

۲۵- در قسمت هدر یک آیکن علامت سوال ایجاد میکنیم با تگi و با تگ span هم مینویسیم پرسش

```
<div class="question_header">
<i></i>
<span style="float: right;font-size: 12pt;margin-right: 10px">
پرسش
</span>
```

.question .question\_header i{ width: 24px; height: 24px; display: block; margin-top: 6px; float: right; margin-right: 10px; background: url(images/icons.png) no-repeat -986px -260px;

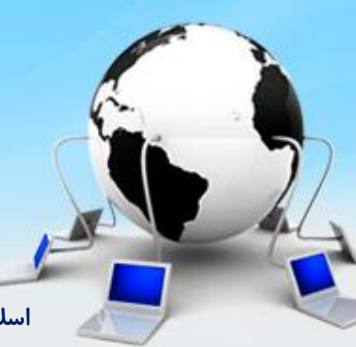

اسلاید ۲۷ دوره ژنرال وب دیزاین – دکتر محمدعلی حیدری

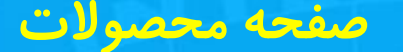

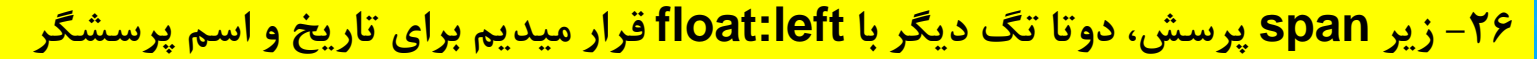

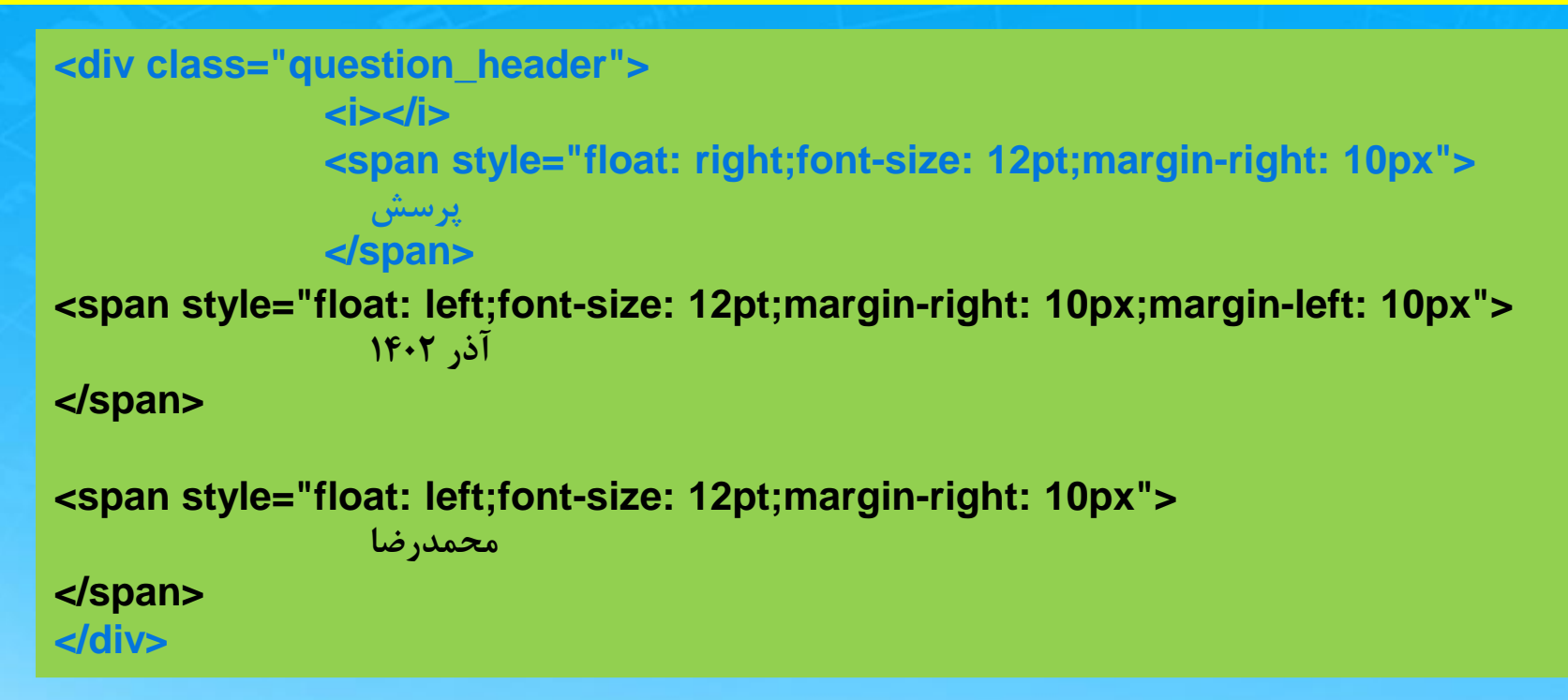

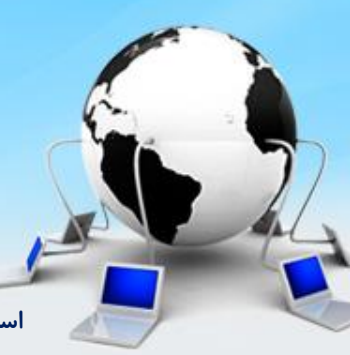

۲۷- درون بخش question\_content یک تگ p قرار میدیم بعنوان پرسش

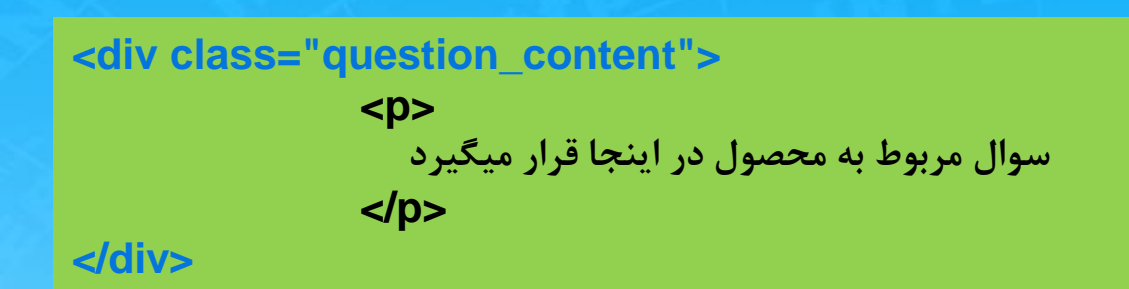

.question .question\_content p{
 font-size: 13pt;
}

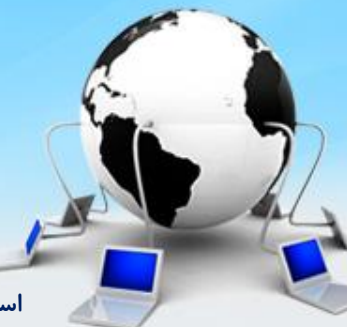

اسلاید ۲۹ دوره ژنرال وب دیزاین – دکتر محمدعلی حیدری

پایان جلسه موفق باشید

اسلاید ۳۰ دوره ژنرال وب دیزاین- دکتر محمدعلی حیدری